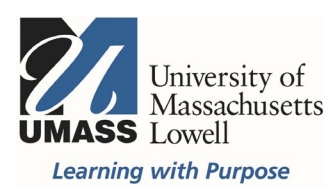

## Qualtrics

Surveys: Create a Survey

Faculty, staff and students have access to Qualtrics to develop surveys. Log in here to create your account, or go to www.uml.edu/software and select Qualtrics.

| Software                                                                         |                                                                                           |                                                                    |                                                                    |
|----------------------------------------------------------------------------------|-------------------------------------------------------------------------------------------|--------------------------------------------------------------------|--------------------------------------------------------------------|
| Information Technology<br>Services By Category<br>Digital Learning Centers (DLC) | Below is a list of software application<br>back and visit this page since we are<br>list. | that are licensed and available<br>occasionally adding or updating | to the campus community. Come<br>new software applications to this |
| vLabs                                                                            | Adobe Creative Cloud                                                                      | Ansys                                                              | ArcGIS                                                             |
| Get Connected<br>Email Password Requirements                                     | Atomic Learning*                                                                          | Dropbox                                                            | EndNote*                                                           |
| Email For Students                                                               | Zoom                                                                                      | Labview*                                                           | Lecture Capture Request                                            |
| Faculty & Staff Email & Collaboration<br>Tools                                   | Mathematica*                                                                              | MathType*                                                          | Matlab*                                                            |
| Software                                                                         | NVivo**                                                                                   | Office for Faculty/Staff                                           | Office for Students                                                |
| Adobe Creative Cloud                                                             | Proofpoint Plugin for Outlook                                                             | Pulse Secure (VPN)*                                                | Qualtrics*                                                         |
| ArcGIS                                                                           | Read&Write Gold*                                                                          | Respondus                                                          | SAS                                                                |
| Atomic Learning 🥝<br>Dropbox                                                     | Schrodinger Suites                                                                        | Solidwork                                                          | Sophos Anti-Virus*                                                 |
| EndNote                                                                          | SPSS                                                                                      | Stata                                                              | Tableau for Teaching                                               |
| LabView                                                                          | Turnitin* (Plagiarism Detection)                                                          |                                                                    |                                                                    |
| Lecture Capture Request                                                          |                                                                                           |                                                                    |                                                                    |
| Mathematica<br>MathType                                                          | * Available for use by <b>active</b> faculty,                                             | staff, and <b>enrolled</b> students.                               |                                                                    |
|                                                                                  | ** Available for use by <b>active</b> faculty                                             | staff, and <b>enrolled</b> graduate st                             | udents.                                                            |

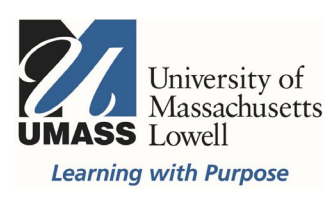

Select the Qualtrics online software link to automatically create an account. Once you create the account, the same link "Qualtrics online software" will bring you directly to your surveys.

| → C                                                      | of Massachusetts Lowell [US]   https://www.uml.edu/IT/Services/Software/Qualtrics.aspx                                                   |
|----------------------------------------------------------|----------------------------------------------------------------------------------------------------|
| Qualtrics                                                | 5                                                                                                    |
| nformation<br>echnology                                  | Qualtrics is a web-based application for creating surveys.                                                                               |
| ervices By Category<br>Digital Learning<br>Centers (DLC) | Online training is available on our <u>software</u> page. Select Atomic<br>Learning and search for Qualtrics.<br><b>License Coverage</b> |
| vLabs                                                    | This license allows all faculty, staff and students to use.                                                                              |
| Get Connected                                            | Account Creation                                                                                                    |
| Email Password<br>Requirements                           | To build your own survey, please follow the steps below:                                                                                 |
| Email For Students                                       | Using your web browser, visit the <u>Qualtrics online software</u> .     Select the link "Please click here to create an account "       |
| Faculty & Staff Email<br>& Collaboration Tools           | Provide your UMass Lowell email address.                                                                                                 |
| Software                                                 | Provide a password.                                                                                                    |
| Adobe Creative Cloud                                     | An email verification will be sent to your UMass Lowell email                                                                            |
| Ansys                                                    | account. Please follow the instructions on this email. Once completed, you may now proceed to building your own surveys.                 |
| ArcGIS                                                   | Technical Support                                                                                                    |
| Atomic Learning 🞯                                        |                                                                                                    |
| Dropbox                                                  | Call Qualtrics at (800) 340-9194 or email: <a href="mailto:support@qualtrics.com">support@qualtrics.com</a> .                            |

To create a survey, select the green plus sign at the top right.

| → C A https://un         | nasslowell.co1. | qualtrics.com/ControlPanel/ |                   |           |            | <u>م</u> |
|--------------------------|-----------------|-----------------------------|-------------------|-----------|------------|----------|
| qualtrics. <sup>xm</sup> |                 |                             | Projects Contacts | Library   | Admin H    | elp (    |
|                          | ×               |                             | t Modified 🖂      |           | Q Search P |          |
| All Projects             | 9               |                             |                   |           | Couront    | •        |
| Shared with Me           | 0               | More Than 30 Days Ago       |                   |           |            |          |
| Uncategorized            | 9               | F Survey                    | 010055            | 62        | Б          | •••      |
|                          |                 | Modified Nov 27, 2018       | Status            | Questions | Responses  |          |
| + New Folder             |                 |                             |                   |           |            |          |
|                          |                 | Survey                      |                   | 10        | 201        | •••      |
|                          |                 | Group Presentation          | CLOSED            | 16        | 301        |          |
|                          |                 | Modified Nov 27, 2018       | Status            | Questions | Responses  |          |
|                          |                 | Survey                      |                   |           |            | •••      |
|                          |                 | UMass Lowell Activ          | NEW               | 0         | 1          |          |
|                          |                 | Modified Oct 17, 2018       | Status            | Questions | Languages  |          |
|                          |                 |                             |                   |           |            |          |

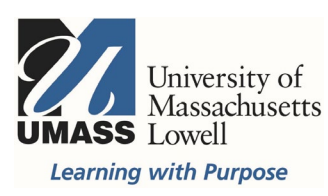

Select Blank Survey Project or explore pre-configured content for a pre-built template. All templates can be modified, such as the student satisfaction survey.

| Research Core       | Create your own                                    |                |
|---------------------|----------------------------------------------------|----------------|
| Customer Experience | Blank projects to build from scratch               |                |
| Employee Experience |                                                    |                |
| Product Experience  |                                                    |                |
| Brand Experience    | Blank Survey<br>Project Create From<br>Existing    |                |
|                     |                                                    |                |
|                     | Templates                                          |                |
|                     | Pre-configured content for a quick start           |                |
|                     | Eaculty Informed Student                           |                |
|                     | Satisfaction Consent Form Satisfaction Recruitment |                |
| Collapse            | Cancel                                             | Create Project |

If you select Blank Survey Project, a window will open requiring the Project Name, enter a name and click Create Project at the bottom right of the window.

| Research Core       | <            | Research Core                                                                 |
|---------------------|--------------|-------------------------------------------------------------------------------|
| Customer Experience |              | Blank Project                                                                 |
| Employee Experience | $\pm$        | Start with a blank survey project and build it to suit your needs. Learn More |
| Product Experience  |              |                                                                               |
| Brand Experience    | Project Name |                                                                               |
|                     |              |                                                                               |
|                     |              |                                                                               |
|                     |              |                                                                               |
| Collapse            |              | Cancel Create project                                                         |
|                     |              | Ctatus Questions Despenses                                                    |

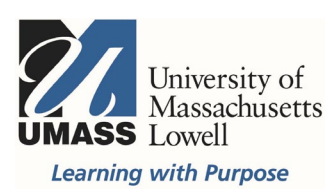

By default, the first question is a multiple choice question with three answer choices. The Change Question Type menu will appear on the right. If the menu disappears, click anywhere in the question box.

| ¢ | $) \rightarrow$ | C 🛈         |                                | 0 🔒      | https://umasslowell.c | :o1.qualtrics.com/ | WRQualtricsCo | ontrolPane | el/?Section      | ⊌       | 1    |                       | lii/                      | 1 | 111 |
|---|-----------------|-------------|--------------------------------|----------|-----------------------|--------------------|---------------|------------|------------------|---------|------|-----------------------|---------------------------|---|-----|
| ) | M               | Examp       | le Blank                       | Proje    | ct ~                  |                    | Pr            | rojects    | Contacts         | Library | I    | Admin                 | Help                      |   |     |
| s | urvey           | Actions     | s Distrib                      | utions   | Data & Analysis       | Reports            |               |            |                  |         |      |                       |                           |   |     |
|   | 💰 Lo            | ook & Feel  | <b>∖</b> Survey                | y Flow   | 🔅 Survey Options      | s 🔾 Tools ~        |               |            | Preview          | 1       | Pu   | blish                 | Q Searc                   | h |     |
|   | Exa             | mple Bl     | ank Proj                       | ect      |                       |                    |               |            | iQ Score: Grea   |         |      | nge Quest<br>Multiple | tion Type<br>Choice       | ~ |     |
|   | ▼ D             | efault Ques | tion Block                     |          |                       |                    |               | В          | llock Options  ~ |         | Choi | ces                   |                           |   |     |
|   | 🗸 Q1            | Click t     | o write the d                  | questior | n text                |                    |               |            |                  |         | Ξ    | 3 🕂 E<br>Automati     | dit Multiple<br>c Choices |   |     |
|   | \$              | O Clic      | o <mark>k to write Ch</mark> o | oice 1   |                       |                    |               |            |                  |         | Ans  | vers                  |                           |   |     |
|   |                 | O Clic      | ck to write Cho                | oice 2   |                       |                    |               |            |                  |         |      | Single Ans            | swer                      |   |     |
|   |                 | O Clic      | ck to write Cho                | oice 3   |                       |                    |               |            |                  |         |      | More                  | liswei                    |   |     |
|   |                 |             |                                |          |                       |                    |               |            |                  |         | Posi | tion                  |                           |   |     |
|   |                 |             | 📄 Imp                          | port Que | estions From          | 🕂 Create a Ne      | w Question    | ~          |                  |         | •    | /ertical              |                           |   |     |
|   | ^               |             |                                |          |                       |                    |               |            |                  |         | 0    | Horizontal            |                           | J |     |
| _ |                 |             |                                |          |                       |                    |               |            |                  |         |      | More                  |                           | ノ |     |

There are many different question types to explore and very easy ways to edit the question including number of answers. At the bottom of the menu there is also an option to copy the question.

| $\left( \leftarrow \right) \rightarrow$ | C û                  | (i) 🔒    | https://umasslowell.co | 1.qualtrics.com/ | WRQualtricsControll | Panel/?Section  | ⊌       | ☆                             | lii\                        | • |
|-----------------------------------------|----------------------|----------|------------------------|------------------|---------------------|-----------------|---------|-------------------------------|-----------------------------|---|
| XM                                      | Example Blank        | Proje    | ct ~                   |                  | Projects            | s Contacts      | Library | Admin                         | Help                        | ٤ |
| Survey                                  | Actions Distrib      | utions   | Data & Analysis        | Reports          |                     |                 |         |                               |                             |   |
| 🞸 Loo                                   | ok & Feel 式 Survey   | y Flow   | 🛱 Survey Options       | 🔾 Tools 🗸        |                     | Preview         | ۲ (T    | Publish                       | Q Searc                     | h |
| Exan                                    | nple Blank Proj      | ect      |                        |                  |                     | iQ Score: Gre   |         | Change Ques                   | tion Type<br>Choice         | ~ |
| ▼ De                                    | fault Question Block |          |                        |                  |                     | Block Options 🗸 | ć c     | Choices                       |                             |   |
| ✓ Q1                                    | Click to write the o | questio  | n text                 |                  |                     |                 |         | -) 3 (+) E                    | Edit Multiple<br>ic Choices |   |
| <b>\Q</b>                               | O Click to write Ch  | oice 1   |                        |                  |                     |                 | A       | Answers                       |                             |   |
|                                         | O Click to write Ch  | oice 2   |                        |                  |                     |                 |         | Single An                     | swer                        |   |
|                                         | O Click to write Ch  | oice 3   |                        |                  |                     |                 |         | Multiple A                    | Answer                      |   |
|                                         |                      |          |                        |                  |                     |                 | F       | Position                      |                             |   |
|                                         | 🛅 Imp                | port Que | stions From            | 🕂 Create a Nev   | w Question 🛛 🗸      |                 |         | Vertical                      |                             |   |
| ^                                       |                      |          |                        |                  |                     |                 |         | <ul> <li>Horizonta</li> </ul> | ıl                          |   |
|                                         |                      |          |                        |                  |                     |                 |         | More                          |                             |   |

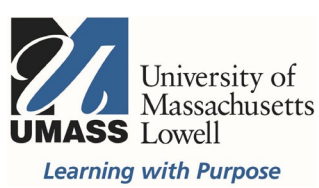

Questions can be dragged and dropped to change order. Display and Skip Logic allows respondents to skip or go to specific questions as a result of certain answers.

| Change Question Type                                                                                                    |
|----------------------------------------------------------------------------------------------------|
| $oldsymbol{A}$ Text / Graphic $\checkmark$                                                                                                    |
| Choices<br>O 0 + Edit Multiple<br>Automatic Choices                                                                                                   |
| Type<br>Text<br>Graphic<br>File                                                                                                    |
| Validation Type <ul> <li>None</li> <li>Custom Validation</li> </ul>                                                                                   |
| Actions                                                                                                    |
| <ul> <li>Add Page Break</li> <li>Add Display Logic</li> <li>Add Skip Logic</li> <li>Copy Question</li> <li>Move Question</li> <li>Add Note</li> </ul> |
| Q Preview Question                                                                                                    |

Sometimes the answers will automatically populate based on the type of question text you write. You can edit the default choices, just by clicking in the text of the answer.

| ]Q1 H<br>"I | ow much do you agree with the following statement:<br>am on track to pass this class" |
|-------------|---------------------------------------------------------------------------------------|
| 0           | A great deal                                                                          |
| C           | A lot                                                                                 |
| C           | A moderate amount                                                                     |
| C           | A little                                                                              |
| 0           | None at all                                                                           |
|             |                                                                                       |

Click right into the text of the question or answers to make changes to the text. Starting a question with "How much do you agree..." will automatically populate the answers shown above.

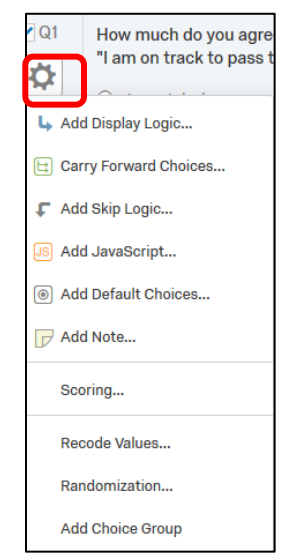

Question settings options menu

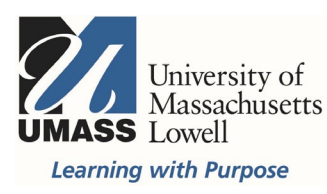

The drop down arrow to change the question type will open this window/list of options.

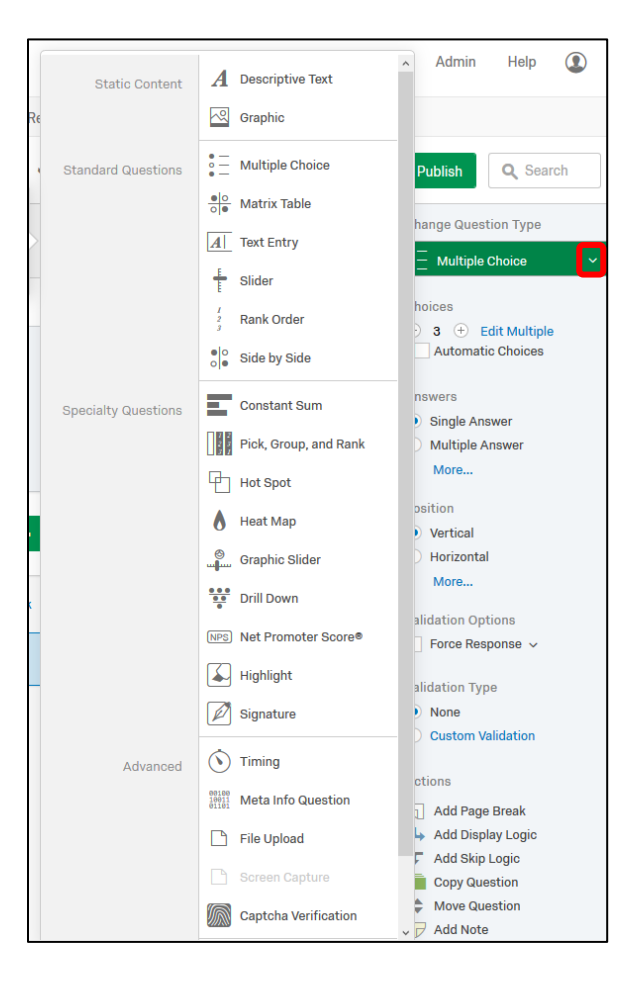

When finished, click Publish. A window will open detailing potential improvements. Click Publish again.

| ExpertReview<br>POWERED IN 1Q                           |                                                                         | We found <b>0</b> ways to improve your survey. Great job! |
|---------------------------------------------------------|-------------------------------------------------------------------------|-----------------------------------------------------------|
| Publish Sur                                             | vey                                                                     |                                                           |
| By publishing this versio<br>This survey will also be r | n, changes you have made will be r<br>made active so respondents can be | made live.<br>›gin taking it.                             |
| Date<br>Apr 10, 2019 1:00 PM                            | <sup>Author</sup><br>Melanie Maxham                                     |                                                           |
|                                                         |                                                                         |                                                           |

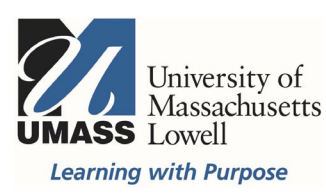

## How to set up an anonymous survey in Qualtrics

There are two primary features (Anonymous Responses & Anonymous Links) in Qualtrics that must be used for a survey to be anonymous. To be considered anonymous, both features must be used.

## **Anonymous Responses**

This feature should be used if you do not want to collect IP addresses or location data and wish to keep the participant's responses anonymous. Enabling this feature will ensure that IP addresses and location data are not connected to the participant's responses.

Go to Survey Options and select the box to Anonymize Results. A screenshot of the survey options is on the following page.

| Survey | Actions                                 | Distributions | Data & Analysis | Reports    |    |               |           |
|--------|-----------------------------------------|---------------|-----------------|------------|----|---------------|-----------|
| 💉 Loo  | k & Feel                                | ✓ Survey Flow | Survey Options  | ২, Tools ∨ |    | Preview       | T Publish |
| Exam   | Example Survey for Student Satisfaction |               |                 |            |    |               |           |
| ▼ SUF  | RVEY INSTR                              | UCTIONS       |                 |            | BI | ock Options 🗸 |           |

Anonymize responses is near the bottom of the list of options, check the box and click Save.

| Survey Optior         | 15                                                                                                    |  |
|-----------------------|----------------------------------------------------------------------------------------------------|--|
| Survey<br>Experience  | <ul> <li>Back Button. Enable respondents to change their responses.</li> <li>Save and Continue. Allow respondents to save and continue later.</li> <li>Show Question Numbers. Great for previews. For participants, try a Progress Bar instead.</li> <li>Use Custom Survey Validation Messages</li> <li>Survey Language: English (US)</li></ul>                                                                                                    |  |
| Survey<br>Protection  | <ul> <li>Open Access. Allow anyone to take this survey.</li> <li>By Invitation Only. Prevent people from taking the survey using an anonymous survey link.</li> <li>Password Protection. This password must be entered to take this survey:</li> <li>Prevent Ballot Box Stuffing. Keep people from taking this survey more than once.</li> <li>HTTP Referer Verification. The user must come from this URL to take the survey:</li> <li>Prevent Indexing. A tag will be added to the survey to prevent search engines from indexing it.</li> <li>Secure Participants' Files. Files uploaded as responses can only be viewed by users with permission to view responses.</li> <li>Show a custom message when a respondent revisits a previously completed link</li> <li>Survey Expiration. The survey will only be available for a specified date range.</li> </ul> |  |
| Survey<br>Termination | <ul> <li>Default end of survey message.</li> <li>Custom end of survey message</li> <li>Show Response Summary.</li> <li>Redirect to a full URL, ex. "https://www.qualtrics.com":</li> <li>Send additional thank you email from a library. When distributed via the Survey Mailer.</li> <li>Anonymize Response. Do NOT record any personal information and remove contact association.</li> </ul>                                                                                                    |  |
|                       | Close V Save                                                                                                    |  |

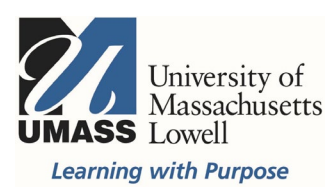

Select Distributions to get an anonymous link to share with your respondents.

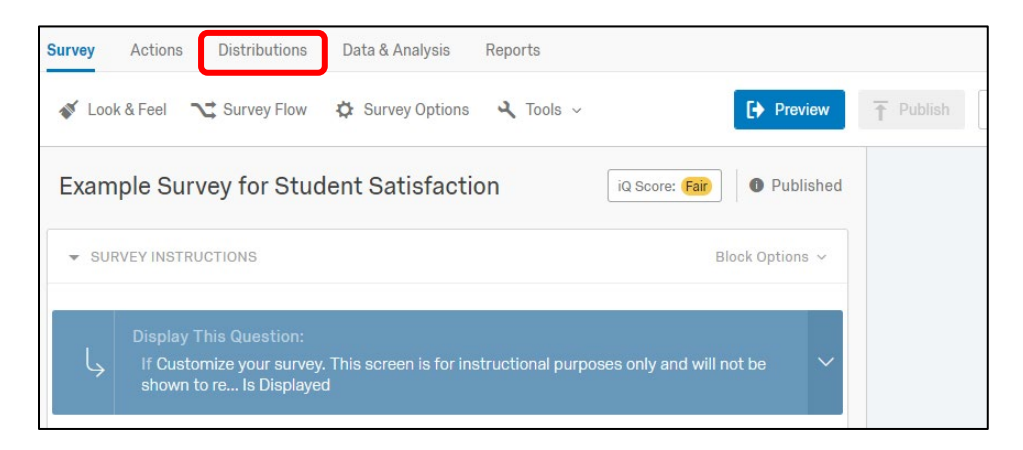

The Distribution options show on the left or you can select Distribute Survey, the green button, top right.

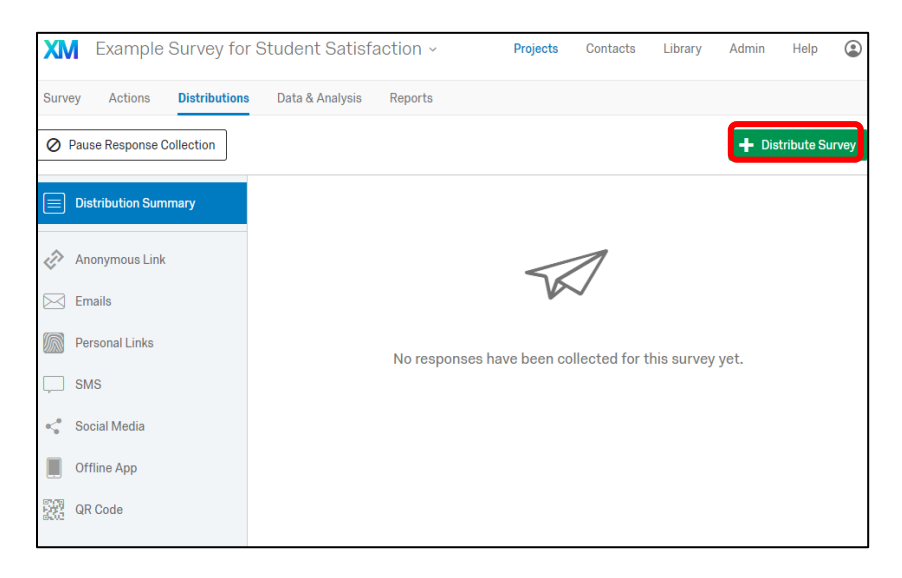

Distribute Survey options offer the similar choices in a different format. Here, email is selected.

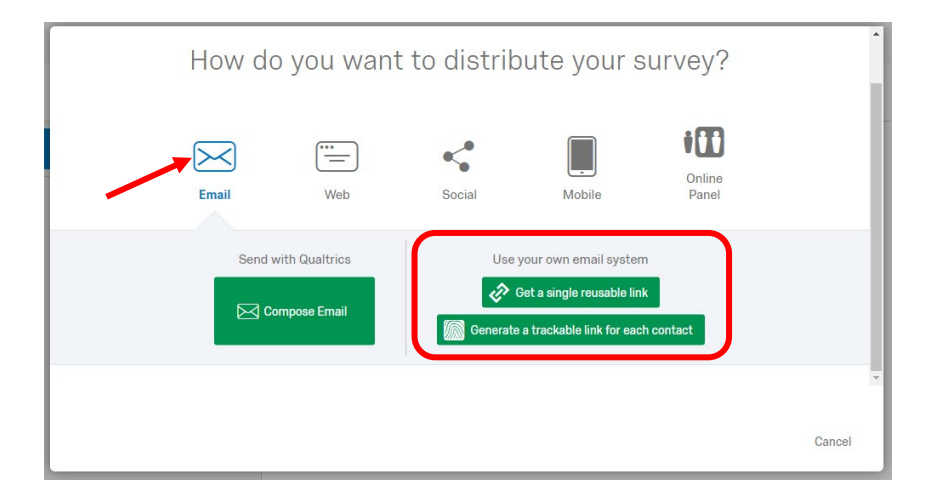

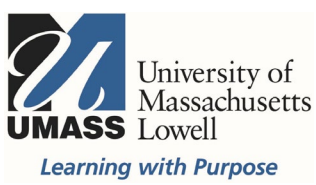

## Anonymous Link

| XM     | Example       | Survey for S  | tudent Satisfa                                        | action ~ | Projects | Contacts | Library | Admin | Help        | ۲     |
|--------|---------------|---------------|-------------------------------------------------------|----------|----------|----------|---------|-------|-------------|-------|
| Survey | Actions       | Distributions | Data & Analysis                                       | Reports  |          |          |         |       |             |       |
| Ø Paus | e Response C  | ollection     |                                                       |          |          |          |         | + Dis | stribute Su | ırvey |
| 📄 Dist | tribution Sum | mary          |                                                       |          |          |          |         |       |             |       |
| 🔊 And  | onymous Link  |               |                                                       |          | 56       | 1        |         |       |             |       |
| Ema    | ails          |               |                                                       |          |          | ~        |         |       |             |       |
| Per    | sonal Links   |               | No responses have been collected for this survey yet. |          |          |          |         |       |             |       |
| , SM   | S             |               |                                                       |          |          |          |         |       |             |       |
| <" Soc | cial Media    |               |                                                       |          |          |          |         |       |             |       |
| Off    | line App      |               |                                                       |          |          |          |         |       |             |       |
| 裂裂 QR  | Code          |               |                                                       |          |          |          |         |       |             |       |

Use the Anonymous link to post the survey within Blackboard and/or in an email to your students.

| Exam             | ple Survey                            | y for Student Satisfaction                                                                                                    |                    |  |  |  |  |
|------------------|---------------------------------------|----------------------------------------------------------------------------------------------------|--------------------|--|--|--|--|
| ▼ SURVEY INSTRUC |                                       | Survey Activated                                                                                                    |                    |  |  |  |  |
| Ļ                | Display Th<br>If Custom<br>shown to i | Your survey has been successfully published and activated. You can distribute it using the anonym<br>link below.<br>https://umasslowell.co1.qualtrics.com/jfe/form/SV_1ZkHNNNvKzYB3TL | sing the anonymous |  |  |  |  |
|                  | Customi                               | You can also navigate to the distributions section to view more options.                                                                                                    |                    |  |  |  |  |
| uction           | 1. Add a cu                           | Clo                                                                                                    | ise                |  |  |  |  |

Gathering results can be complicated depending on your needs. Here is a view of the Data & Analysis tab.

| XM      | Workshop              | about Qualtric                                                                         | S ~                                   |                                                                                                 | Projects Con                                                               | tacts Library                                                                   | Admin Help                                                                                  | ٢                           |
|---------|-----------------------|----------------------------------------------------------------------------------------|---------------------------------------|-------------------------------------------------------------------------------------------------|----------------------------------------------------------------------------|---------------------------------------------------------------------------------|---------------------------------------------------------------------------------------------|-----------------------------|
| Survey  | Actions [             | Distributions Dat                                                                      | ta & Analysis R                       | eports                                                                                          |                                                                            |                                                                                 |                                                                                             |                             |
| Data Te | ext Crosstabs V       | Veighting                                                                              |                                       |                                                                                                 |                                                                            |                                                                                 |                                                                                             |                             |
| Add Fi  | ilter ~<br>Selected ~ |                                                                                        |                                       | < Page1of1 → )                                                                                  | > 🛓 Exp                                                                    | ort & Import ~                                                                  | Recorded Respon<br>Responses in Prog                                                        | ses 2<br>gress 0<br>Fools ~ |
|         | Recorded<br>Date      | Q8 - 6. What<br>do you think<br>is the MAIN<br>cause of<br>climate<br>change<br>today? | Q10 - 8.<br>What is your<br>zip code? | Q2 - My<br>participation in<br>the survey is<br>acknowledgement<br>that I have read<br>and unde | Q4 - 2. How<br>often have<br>you heard<br>the term<br>"climate<br>change"? | Q3 - 1. Have<br>you ever<br>seen a Cool<br>Science<br>poster on an<br>LRTA bus? | Q5 - 3. Have<br>you ever<br>talked to<br>anyone<br>about the<br>Cool<br>Science<br>posters? | Ac                          |

For information about gathering results, contact <u>bbhelp@uml.edu</u>, schedule a <u>technology consultation</u>, call Qualtrics at (800) 340-9194 or email: <u>support@qualtrics.com</u>.